## How To Navigate listings on <u>www.CommVestRealty.com</u> Click on "Commercial Properties for Lease"

| mage 1 of 10 🕨                     |               |             |           | 10                            |
|------------------------------------|---------------|-------------|-----------|-------------------------------|
|                                    | MLS®#:        | L073675     | Price:    | \$12                          |
|                                    | L. Date:      | 09/18/2012  | District: | County Of Grande Prairie No.1 |
|                                    | S. Date:      |             | Sub Dist: | Northgate G.P.                |
| Real Property lies                 | S. Price:     |             | Bldg Age: |                               |
| International Action of the second | SqFt:         | 1,800       | Type:     | Office                        |
|                                    | Ttl Bld SqFt: |             | Sale/Lse: | For Lease Only                |
|                                    | Floor:        |             | Parking:  |                               |
|                                    | Possn Info:   |             | Garage:   |                               |
| 7 1                                | Possn Date:   | 10/15/2012  | Assmnt:   | F                             |
|                                    | T. Land:      |             | Taxes:    | \$.00                         |
|                                    | n:1:          | OPM Plaza 1 | Tax Yr:   | 2012                          |

- use the INTERIOR scroll bar on the right to see all listings (see Orange Arrow)

Click on the <sup>(1)</sup> three stacked pages to see Plot Plans Floor plans, and Total Monthly Payment (see Blue Arrow); this will open a new screen
Click the blue numerical "File Name" to see each supplement

| n       |
|---------|
|         |
|         |
| Payment |
|         |
|         |
|         |

File Name 20120907145337361.pdf 20121010090736420.pdf 20121218094226082.pdf

- Click the camera to see interior photos, once to photo screen, click on each photo to see it larger or 'slide show' to see them all (see purple arrow)

Click on the world globe to see the property location on a map
Click the blue MLS # (starts with L) to see a property overview (see green arrow)

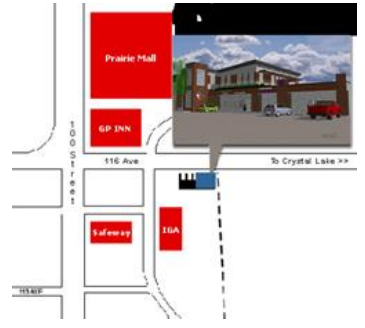